## ИНСТРУКЦИЯ ПО РЕГИСТРАЦИИ В ЭБС «УНИВЕРСИТЕТСКАЯ БИБЛИОТЕКА ONLINE» В СЕТИ РГУ ИМЕНИ С.А. ЕСЕНИНА

- 1. Зайти на сайт <u>https://biblioclub.ru/index.php?page=book\_blocks&view=main\_ub</u>, используя Google Chrome.
- 2. Нажать кнопку «Регистрация».

| =Dook_Diocks&view=main_uD                                               |                                                                                   |                                                                                                    |  |
|-------------------------------------------------------------------------|-----------------------------------------------------------------------------------|----------------------------------------------------------------------------------------------------|--|
| ИНТЕРНЕТ-МАГАЗИН • АРТ-ПОРТАЛ • РЕСУРСНЫЙ                               | центр • энциклопедиум • школьнь                                                   | И ПОРТАЛ • ИСТОРИКО-ПАТРИОТИЧЕСКАЯ БИБЛИОТЕКА • ДИРЕКТ-АКАДЕМИЯ                                                                                                    |  |
| Университетская библиотека<br>ONLINE                                    | НАЗВАНИЕ КНИГИ ИЛИ ФАМИЛИ                                                         | НАЗВАНИЕ КНИГИ ИЛИ ФАМИЛИЯ АВТОРА<br>Рязанский госудон саемный<br>университет имени С.А. Есенина                                                                                                    |  |
|                                                                         | аьвідеежзийклмнопрсі:                                                             | у Ф Х Ц Ч Ш Щ Э Ю Я Расширенный поиск                                                                                                    |  |
| 3. Заполнить <u>все поля</u> формы регистрации.                         |                                                                                   |                                                                                                    |  |
| Регистрация пользователя                                                |                                                                                   |                                                                                                    |  |
| Поля, помеченные зеездо<br>Если Вы регистрируете<br>заполнять не нужно. | чкой (*), обязательны для заполнения.<br>сь по карте, поля "Страна" и "Город"     | Студент — тип пользователя-учащегося. Аккаунт привязан к<br>организации, имеющей доступ к ЭБС. Открыты учебные сервисы и все<br>материалы, к которым подписана организация. Доступ к Интернет-<br>магазину закрыт.                                                       |  |
| Фөмилия*<br><br>Имя*                                                    | Ваш Е-таі!*                                                                       | Преподаватель — тип пользователя организации-подписчика ЭБС.<br>Преподавателю доступны учебные сервисы и все материалы, к<br>которым подписана организация. Помимо этого имеется возможность<br>загрузки собственных материалов и использование их в режиме<br>«Автора». |  |
| Отчество<br>Дата рождения<br>                                           | Пароль<br>Повторите пароль*                                                       | Абонент организации — тип пользователя организации, помимо<br>Студента и Преподавателя. Доступны все сервисы и материалы, к<br>которым подписана организация.                                                                                                    |  |
| Рязанский государств<br><i>Тип профиля*</i><br>-Выберите тип профиля    | EBeedume vucno c kapmuhku <sup>*</sup><br>(nouszume kein nosem, wno Bei ve počom) |                                                                                                    |  |

4. Зайти в свой почтовый ящик, найти письмо от ЭБС «Университетская библиотека ONLINE», перейти по ссылке в письме и следовать инструкциям ЭБС для подтверждения учетной записи.